To search by Case Number or Party Name:

1. Click on "Query" In the Menu Bar

| <b>ECF</b> | Query | • | Reports | • | Utilities | • | Logout | 2 |
|------------|-------|---|---------|---|-----------|---|--------|---|
|            |       |   |         |   |           |   |        |   |

- 2. If you have the case number
  - a. Enter the case number in the Case Number Text box (See sample below).
  - b. Press the "Enter" key or click on the "Run Query" button.

|                                                                     | Case Number                                              |
|---------------------------------------------------------------------|----------------------------------------------------------|
| Query                                                               | Formats :                                                |
|                                                                     | → 04cv123         → 04 422         →         →         → |
| Search Clues                                                        | 04-123                                                   |
| Case Numb (* 04cv123) (Examples: 99-500, 1:99cv500)                 | 0401123                                                  |
| or search by                                                        | cv = Civil Case                                          |
| Filed Date to                                                       |                                                          |
| Last Entry Date to to                                               | cr = Criminal Case                                       |
| Nature of Suit 0 (zero)<br>110 (Insurance)<br>120 (Contract Marine) | 04 = Year case was<br>filed                              |
| or search by                                                        | 123 = Case number<br>sequence                            |
| Last Name (Examples: Desoto, Des <sup>*</sup> t)                    |                                                          |
| First Name Middle Name                                              |                                                          |
| Туре                                                                |                                                          |
| Run Query Clear                                                     |                                                          |

| ₹EC                         |                                                                                        |
|-----------------------------|----------------------------------------------------------------------------------------|
|                             |                                                                                        |
|                             |                                                                                        |
|                             |                                                                                        |
| Ouerv                       |                                                                                        |
| <b>K</b> 2                  |                                                                                        |
| Alias                       | Displays any aliases for case parties.                                                 |
| Associated Cases            | Displays any associated cases.                                                         |
| Attorney                    | Displays information on attorneys associated with the case.                            |
| Case File Location          | Not Used.                                                                              |
| Case Summary                | Displays case summary information such as jury demand, nature of suit, parties, etc.   |
| <b>Deadlines/Hearings</b>   | Allows users to sort by and display information on deadlines and hearings in the case. |
| Docket Report               | Displays the docket sheet for the case.                                                |
| Filers                      | Displays parties that have filed pleadings in the case.                                |
| History/Documents           | Displays the history of events for the case as well as documents filed in the case.    |
| Party                       | Displays the parties in the case.                                                      |
| <b>Related Transactions</b> | Displays case transactions and any related documents to the transaction.               |
| <u>Status</u>               | Not Used.                                                                              |

| Query<br>Search Clues<br>Case Number | (Examples: 99-500, 1:99cv500)                          | Enter the last name/first<br>name/middle name of the<br>person you want to search.                                               |
|--------------------------------------|--------------------------------------------------------|----------------------------------------------------------------------------------------------------|
| Filed Date                           | or search by                                           | <b>NOTE</b> : Business names are <b>always</b> in the <b>Last Name</b> field.                                                    |
| Last Entry Date<br>Nature of Suit    | 0 (zero)<br>110 (Insurance)<br>120 (Contract Marine)   | The more info you enter, the more narrow the search and return of specific parties.                                              |
| Last Name<br>First Name              | Or search by Des (Examples: Desoto, Des*t) Middle Name | You can also use an asterisk<br>(*) as a wild card to indicate<br>any letter can be in that spot.<br>For example Des*t indicates |
| Run Query                            | Clear                                                  | the 4" letter can be any character followed by a t.                                                                              |

1. Enter the person's last name, first name, or middle name. The **more information you enter, the more accurate the search will be**. You can also use an asterisk (\*) as a wild card to denote that any letter will be allowed for the search.

Note: The search information is NOT case sensitive. For example, Smith or smith will return the same results.

2. Press the Run Query button. A list of all of the parties/attorneys matching the search criteria will be displayed for you to select from.

| Select A Person                 |       | A list of all the parties and attorneys matching the search for " <b>Des</b> " |
|---------------------------------|-------|--------------------------------------------------------------------------------|
| There were 95 matching persons. |       | " <b>pty</b> " indicates a party.<br>" <b>aty</b> " indicates an attorney.     |
| DESA International, Inc.        | (pty) | Click on the link DeSalvo, Linda and all of the                                |
| DeSalvo, E. Alexander           | (aty) | case(s) that Linda DeSalvo is a party to will be                               |
| DeSalvo, Linda                  | (pty) | view. If the party is involved in only one case, the                           |
| DeSantiago-Flores, Ruben        | (pty) | query will be displayed without you having to click                            |
| <u>DeSantis, Elizabeth</u>      | (pty) |                                                                                |
| DeSantis, Gennaro Michael       | (aty) |                                                                                |
| DeSantis, Joseph J.             | (pty) |                                                                                |
| <u>DeSantis, Nancy Jean</u>     | (aty) |                                                                                |
| <u>DeSeguin-Hons, Suzan</u>     | (aty) |                                                                                |
| <u>DeShano, Neil</u>            | (pty) |                                                                                |
| <u>DeShazo, Sandra</u>          | (pty) |                                                                                |

To search for cases filed within a date range and nature of suit:

| Query                                                                                                    | Enter the <b>Filing</b> date range to search:                                                                              |
|----------------------------------------------------------------------------------------------------|----------------------------------------------------------------------------------------------------|
| Search Clues                                                                                                    |                                                                                                    |
| Case Number (Examples: 99-500, 1:99ev500)<br>or search by                                                                                  | Scroll to the <b>Nature of Suit</b> you are<br>looking for. In our example, we click<br>on <b>442 (Civil Rights: Jobs)</b> |
| Filed Date 10/1/04 to 10/31/04                                                                                                    | Dun Quant                                                                                                    |
| Last Entry Date                                                                                                    | Click on the Run Query button.                                                                                             |
| Nature of Suit<br>440 (Civil Rights: Other)<br>441 (Civil Rights: Voting)<br>442 (Civil Rights: Jobs)<br>443 (Civil Rights: Accomodations) |                                                                                                    |
| Last Name Des (Examples: Desoto, Des*t)                                                                                                    |                                                                                                    |
| First Name                                                                                                    |                                                                                                    |
| Туре                                                                                                    |                                                                                                    |
| Run Query Clear                                                                                                    |                                                                                                    |
|                                                                                                    |                                                                                                    |
| Select A Case                                                                                                    | A list of cases that match the <b>Filed</b> date range and the <b>Nature of Suit</b> you selected will be displayed.       |
| <u>1:04-cv-02040-REB-MJW</u> Bravo v. Dominion Corr Serv, et al filed <u>10/01/04-442(Civil Rights:</u> .                                  | Click on the case link you are interested in and case information will be displayed.                                       |
| 1:04-cv-02046-LTB                                                                                                    |                                                                                                    |

filed 10/04/04 442(Civil Rights: .

filed 10/06/04 442(Civil Rights: .

filed 10/07/04 442(Civil Rights: .

1:04-cv-02053-EWN-MJW

1:04-cv-02065-RPM

1:04-cv-02080-LTB

Murphy v. Texas Industries Inc

Guarino v. Scientific Microseps

acy v. Regis University

## **Getting printed copies of information:**

If you want printed copies of any information, the Judicial Conference has set a \$.10/page (ten cents per printed page) fee for any printed information.

To get a printed copy of information, such as a docket sheet:

Click in the "Print" Icon on the Tool Bar. The information will be printed to the Court's printer behind the counter.

Please notify the clerk that you have submitted information to be printed. The clerk will provide you with the cost.

| CM/ECF - U.S. District Court:cod - Microsoft Interr                                                                                              | net Explorer                |                           |                                                           |                                                                  |                           |  |
|----------------------------------------------------------------------------------------------------|-----------------------------|---------------------------|-----------------------------------------------------------|------------------------------------------------------------------|---------------------------|--|
| File Edit View Favorites Tools Help                                                                                                    |                             |                           |                                                           |                                                                  |                           |  |
| 😓 Back 🔹 🔿 🚽 🔕 😰 🚮 🛛 🐼 Search 🔹 Fav                                                                                                    | vorites 🛞 Media 🧭 🚯         | 😼 🗉 - 🗐 📓                 | l 🖪                                                       |                                                                  |                           |  |
| Address 🗃 https://ecf.cod.uscourts.gov/cgi-bin/login.pl?                                                                                         | '872978465624553-L_238_0-1  | $\mathbf{\nabla}$         |                                                           |                                                                  |                           |  |
| msn 🔹 🔽 🖉 Search 🔹 🧷 Highligh                                                                                                    | t 🛛 💦 Options 🔤 🔀 Pop-ups   | s Blocked (116) 🔹 🖂       | Hotmail 🎎 Messenge                                        | r  😥 My MSN                                                      |                           |  |
| Links 🙆 DC Intranet Home 📓 Google 🙆 J-Net 🧧                                                                                                    | CM-ECF TEST Kanas 🛛 🙆 Distr | ict of Kansas - login 🛛 🤞 | 🕘 Test (LIVE) DB- Inter                                   | nal 🛛 🕘 DC TEst DB -                                             | External 🛛 🙋 SDSD DC Pagi |  |
| 5 <b>ECF</b>                                                                                                    | Query •                     | Reports                   | • Uti                                                     | lities •                                                         | Logout                    |  |
| U.S. District Court<br>District of Colorado (Denver)<br>CIVIL DOCKET FOR CASE #: 1:04-cv-02046-LTB                                               |                             |                           |                                                           |                                                                  |                           |  |
| Widener-Goins v. Sun Enterprises Inc<br>Assigned to: Chief Judge Lewis T. Babcock<br>Demand: \$0<br>Cause: 42:2000e Job Discrimination (Employme | ent)                        |                           | Date Filed:<br>Jury Demar<br>Nature of S<br>Jurisdiction: | 10/01/2004<br>d: Both<br>uit: 442 Civil Righ<br>Federal Question | ıts: Jobs                 |  |